オートレースPC版inet投票 フォーメーション投票 画面遷移資料 オートレースinet投票にアクセスする

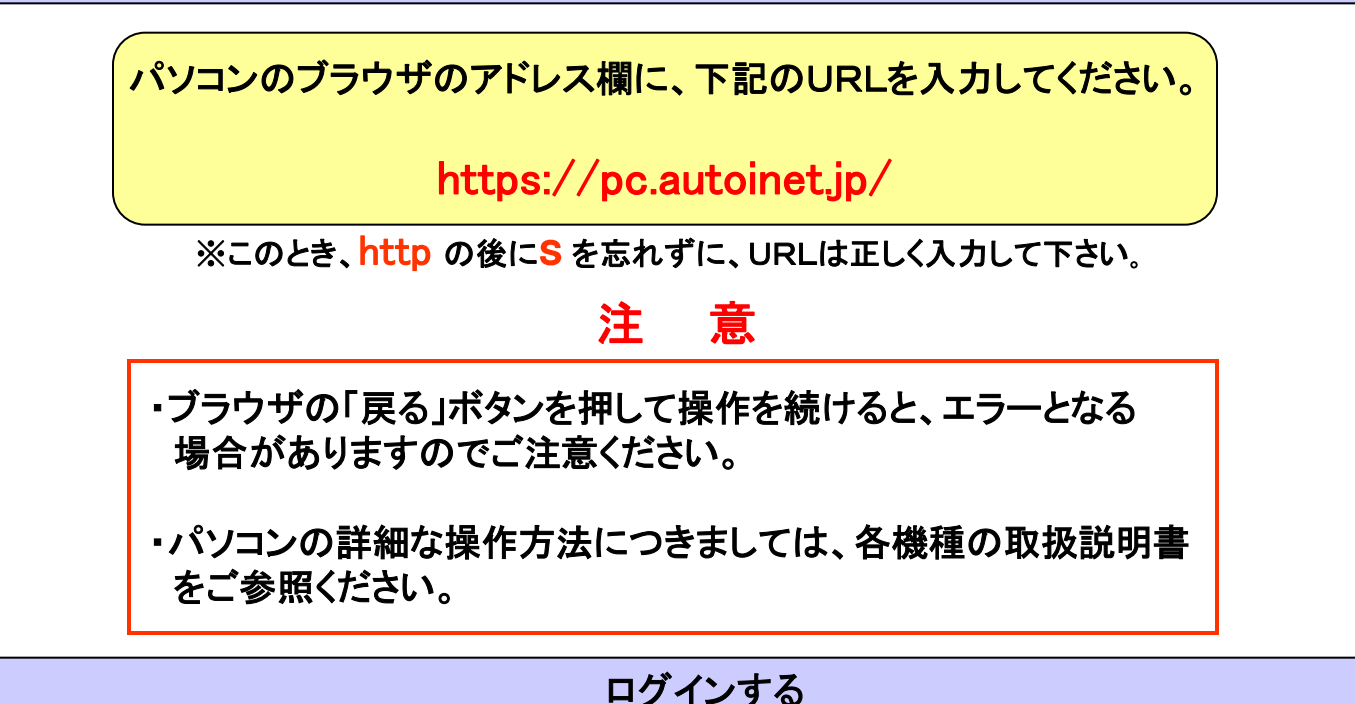

オートレースinet投票のご利用にあたっては、まず以下の手順にて第1回目の認証を行い、システムに ログインします。

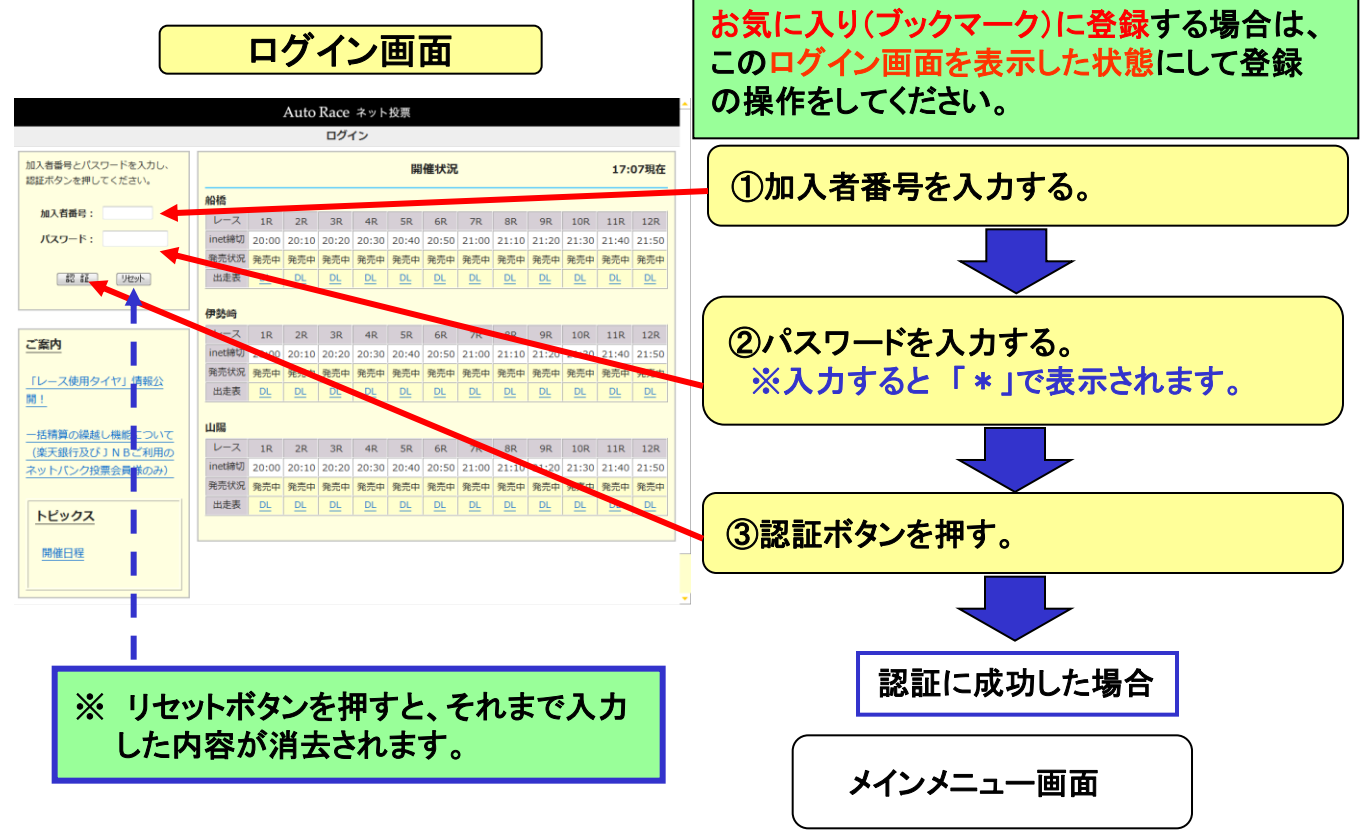

1

# ご利用になるメニューを選ぶ

暗証番号により第2回目の認証を行います。暗証番号を入力後、レース場を選択し、通常投票ボタン を選択します。(投票する場合は、必ずレース場を選択してください)

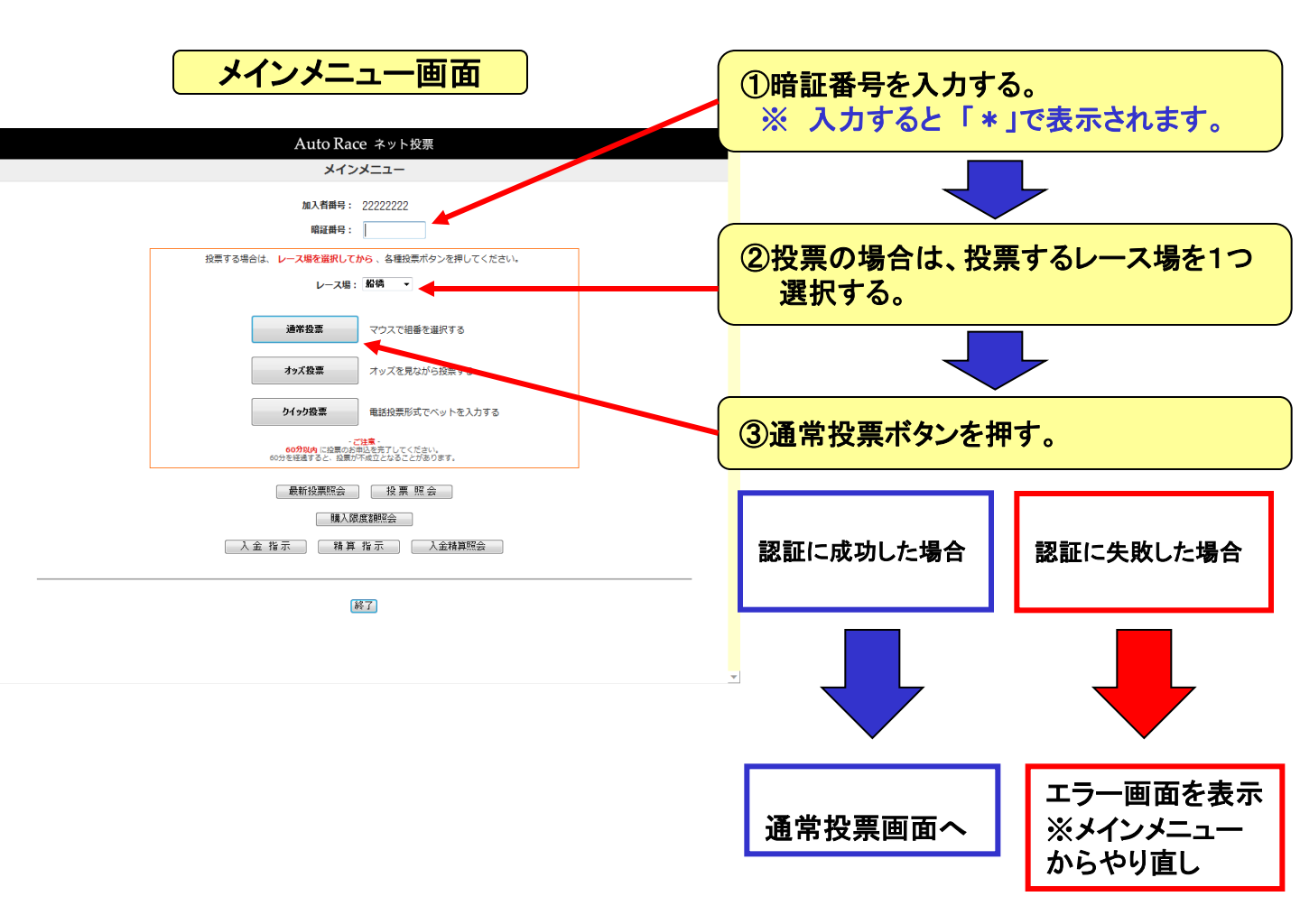

# 投票をする(通常投票(フォーメーション投票))

通常投票(フォーメーション投票)では、着毎に選択する組番が『2つ以上』の場合、フォーメーション投票と 自動的に識別します。1投票シートに50件400ベットまで入力することができます。

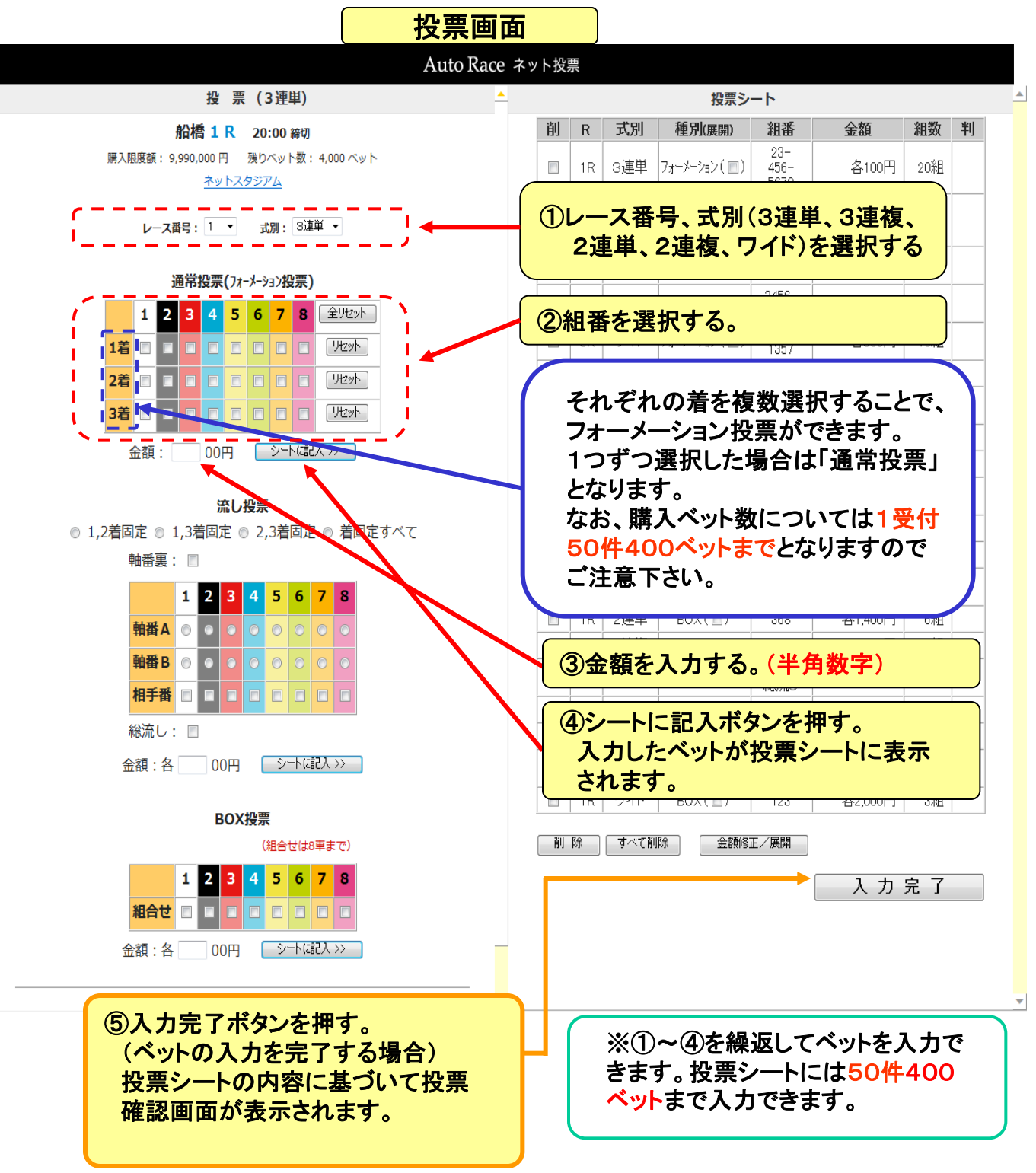

## 投票をする(確認・成立)

### 投票確認画面

#### ①投票確認画面の表示内容を確認する。

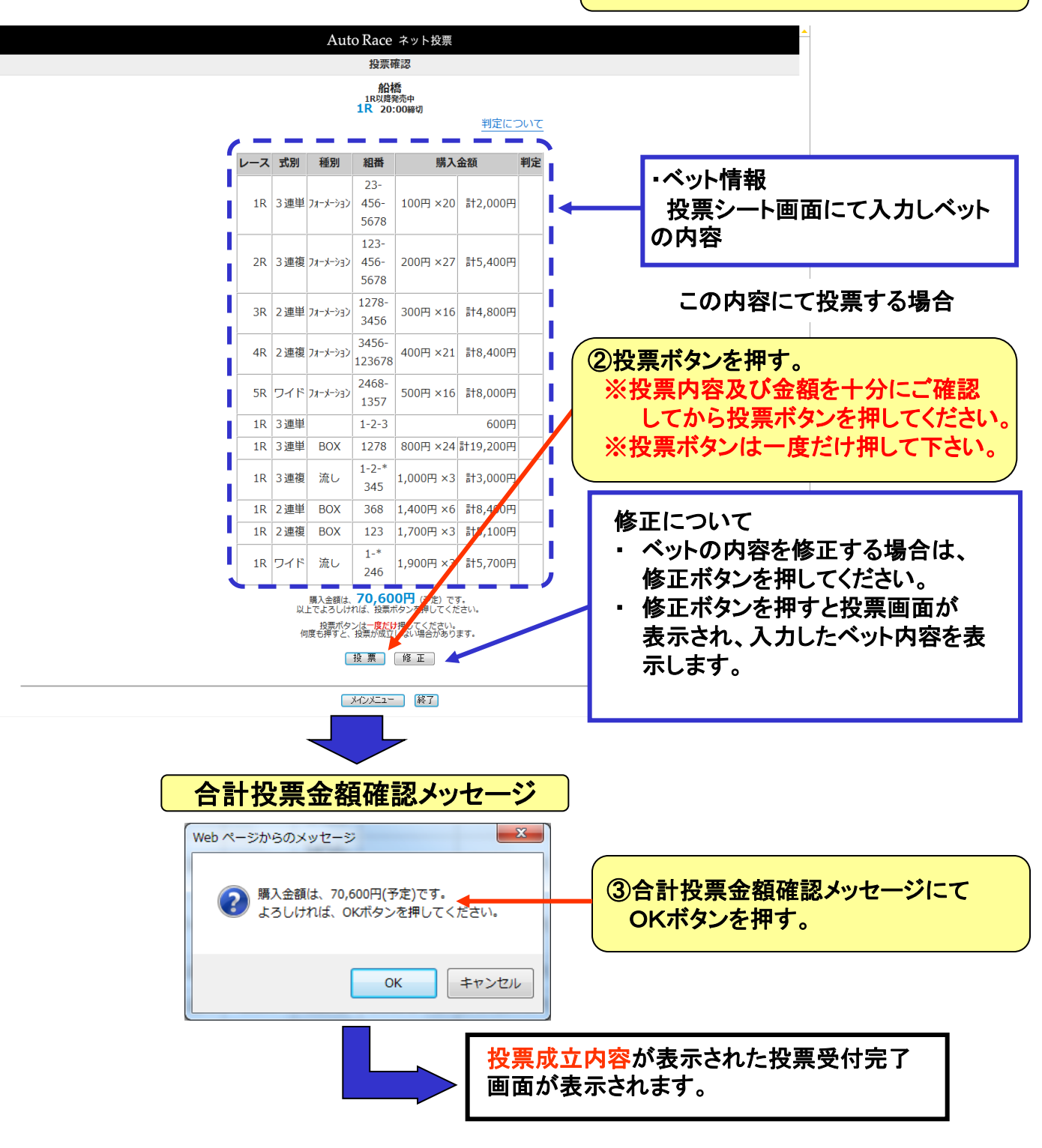

# フォーメーション投票(3連複および2連複、ワイド)について

フォーメーション投票について、3連複および2連複、ワイドにて投票する場合、どこかの着にて複数 選択した際に、組合せ数が1通りの場合でも、フォーメーション投票となります。

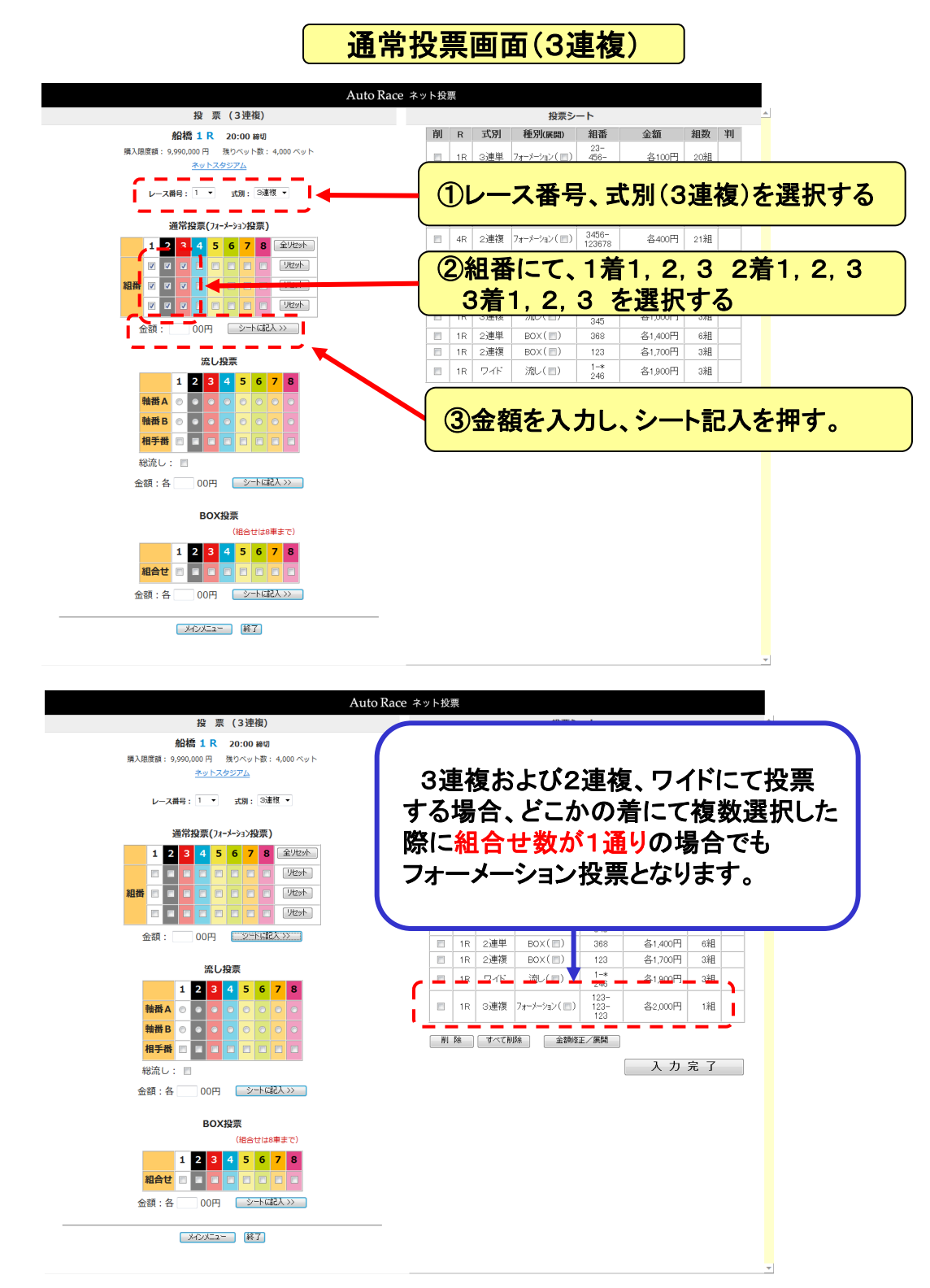